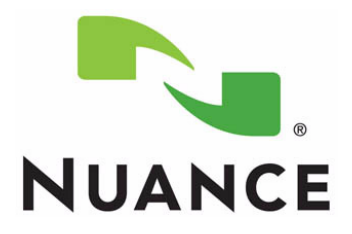

# PowerScribe<sup>®</sup> 360 Reporting

Microsoft SQL 2016 Installation and Configuration Manual

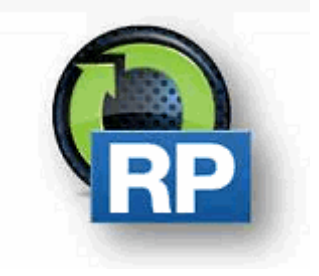

The latest version of this manual is available from the Nuance Healthcare Community, Article 5648 Server Installation and Management. PN 889784

Printed in U. S. A.

#### Trademarks

September 28, 2018

Nuance®, the Nuance logo, Dictaphone®, Dragon® NaturallySpeaking®, PowerScribe®, RadPort<sup>™</sup>, and RadWhere<sup>™</sup> are trademarks or registered trademarks of Nuance Communications, Inc. or its affiliates in the United States and/or other countries. All other trademarks referenced herein are trademarks or registered trademarks of their respective owners.

#### **Copyright Notice**

This manual is copyrighted and all rights are reserved by Nuance Communications, Inc. No part of this publication may be reproduced, transmitted, transcribed, stored in a retrieval system, or translated into any language or computer language, in any form or by any means, electronic, mechanical, magnetic, optical, chemical, manual, or otherwise, without the prior written permission of Dictaphone Healthcare Solutions, Nuance Communications, Inc., 1 Wayside Rd., Burlington, MA 01803.

Copyright © 2018 Nuance Communications, Inc. All rights reserved.

#### Disclaimer

This document is provided "AS IS" WITHOUT WARRANTY OF ANY KIND, EITHER EXPRESSED OR IMPLIED, INCLUDING, BUT NOT LIMITED TO, THE IMPLIED WARRANTIES OF MERCHANTABILITY, FITNESS FOR A PARTICULAR PURPOSE, OR NON-INFRINGEMENT. Nuance shall not under any circumstances be liable to any person for any special, incidental, indirect or consequential damages, including, without limitation, damages resulting from use of OR RELIANCE ON the INFORMATION presented, loss of profits or revenues or costs of replacement goods, even if informed in advance of the possibility of such damages.

Every effort has been made to ensure the accuracy of the information presented. However, Nuance assumes no responsibility for the accuracy of the information. Product information is subject to change without notice. Changes, if any, will be incorporated in new editions of this publication. Nuance may make improvements and/or changes in the products and/or the programs described in this publication at any time without notice. Mention of non-Nuance products or services is for information purposes only and constitutes neither an endorsement nor a recommendation.

# **Table of Contents**

| Table of Contents                      | iv        |
|----------------------------------------|-----------|
| Best Practices                         | 1-1       |
| Notations                              |           |
| Introduction                           | 2-1       |
| Microsoft SQL Server 2016              | 2-1       |
| Microsoft SQL Server 2016 Installation |           |
| Report Builder Install                 |           |
| Set Max Degree of Parallelism to "1"   |           |
| SQL Server Setup Disallow Adhoc Access |           |
| Install the Latest Service Pack        |           |
| Manual Revision History                | History-1 |

## **Best Practices**

• Nuance recommends following Microsoft best practices as outlined in

#### Microsoft TechNet General Security Advice and Best Practices

- **PowerScribe 360 Reporting** stores data containing Protected Health Information (PHI) in the product databases as well as in various locations throughout the file system. Nuance recommends encrypting **PowerScribe 360 Reporting** at the operating system and/or storage system levels to ensure that PHI is encrypted consistent with the customer's data encryption policies.
- **PowerScribe 360 Reporting** is compatible with several currently supported versions of Microsoft Windows Server operating systems, Nuance recommends using the latest compatible version listed in the **PowerScribe 360 Reporting** System Specifications, currently **Windows Server 2016**.
- **PowerScribe 360 Reporting** is compatible with several currently supported versions of Microsoft SQL Server, Nuance recommends using the latest compatible version listed in the **PowerScribe 360 Reporting** System Specifications, currently **SQL Server 2016**.
- Nuance recommend that all *PowerScribe 360 Reporting* network communication be secured and encrypted using Hypertext Transfer Protocol Secure (HTTPS). Nuance also recommends that the customer obtain a certificate from a trusted Certificate Authority consistent with the customer security policies.
- Nuance fully supports all third-party hardware and software updates related to critical security fixes immediately upon release. Nuance recommends that customers apply third party updates consistent with their internal security policies.
- **PowerScribe 360 Reporting** supports Lightweight Directory Access Protocol (LDAP). Nuance recommends the use of LDAP for end-user authentication to **PowerScribe 360 Reporting** to ensure consistency with the customer's authentication and password management policies.
- During the *PowerScribe 360 Reporting* installation process several system level users and associated passwords need to be created. Nuance recommends that the Customer's site administer provides the system level passwords consistent with the customer's internal password policies. Nuance recommends the use of strong/complex passwords consistent with the customer's passwords consistent with the customer's password policies.
- Nuance recommends that any Passwords created during *PowerScribe 360 Reporting* installation and configuration only be communicated over secure encrypted channels and/or stored in secure encrypted locations.
- Nuance recommends that customers protect *PowerScribe 360 Reporting* from viruses, malware, data loss, etc. consistent with their internal policies. To prevent performance degradation Nuance recommends excluding *PowerScribe 360 Reporting* processes from antivirus (AV), data loss prevention (DLP), or similar applications to prevent interference with application operations resulting in latency and or file manipulation. Process exclusion will protect application

performance while allowing AV, DLP, etc. to monitor file operations initiated by other processes. Specific locations and file types are available for AV applications that do not allow process exclusion, see Article 6870: *Files and Folders Acted Upon by the PS360 Client and Servers* for details.

• Nuance does not recommend exposing network services to untrusted networks unless otherwise advised by Nuance documentation or Support.

### **Notations**

This section defines notations that may appear throughout the document.

| Best Practice |                                                                                                    |  |  |  |  |  |  |
|---------------|----------------------------------------------------------------------------------------------------|--|--|--|--|--|--|
|               | This <b>Best Practice</b> icon indicates the recommended Nuance procedure to follow when installing or configuring the Nuance PowerScribe 360 application.                                                                                                    |  |  |  |  |  |  |
|               | For example:                                                                                                    |  |  |  |  |  |  |
|               | • PowerScribe 360 Reporting supports Lightweight<br>Directory Access Protocol (LDAP). Nuance recommends<br>the use of LDAP for end-user PS360 access.                                                                                                    |  |  |  |  |  |  |
|               | • During the PowerScribe 360 Reporting installation<br>process several system level users and passwords need to<br>be created. The Customer's site administer should<br>provide system level passwords consistent with the<br>customer's internal password policies. Passwords should<br>only be communicated over secure encrypted channels<br>and/or stored in secure encrypted locations. |  |  |  |  |  |  |
|               | • Microsoft General Security Advice and Best Practices.                                                                                                    |  |  |  |  |  |  |
|               | • Client workstations rebooting recommendations.                                                                                                    |  |  |  |  |  |  |
|               | • Nuance Anti-Virus recommendations.                                                                                                    |  |  |  |  |  |  |
|               | • Nuance recommends the use of LDAP for end-user PS360 access.                                                                                                    |  |  |  |  |  |  |
|               | The <b>IMPORTANT</b> icon indicates to the reader's attention to important information you don't want them to miss.                                                                                                    |  |  |  |  |  |  |
| NOTE          | The <b>NOTE</b> icon provides auxiliary information or further explanation to the adjacent paragraph(s).                                                                                                    |  |  |  |  |  |  |
| STOP          | This <b>STOP</b> icon is an indication that a necessary requirement is to be met before you proceed to the next step.                                                                                                    |  |  |  |  |  |  |

# Introduction

This manual provides instruction and setup information for sites to install Microsoft SQL 2016 for the Diagnostics PowerScribe 360 Reporting solution.

# **Microsoft SQL Server 2016**

## **Microsoft SQL Server 2016 Installation**

- 1. Log on to Windows as an Administrator or as a domain user who has local administrative privileges.
- 2. Using Windows Explorer, find and note which of the non-operating system hard drives has the most unused free space.
- 3. Insert the Microsoft SQL Server 2016 disk.

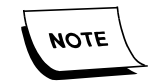

If the installation program does not execute automatically, locate and double-click **setup.exe** from the Microsoft SQL Server 2016 disk.

The SQL Server Installation Center dialog displays.

4. From the SQL Server Installation Center dialog, click Installation.

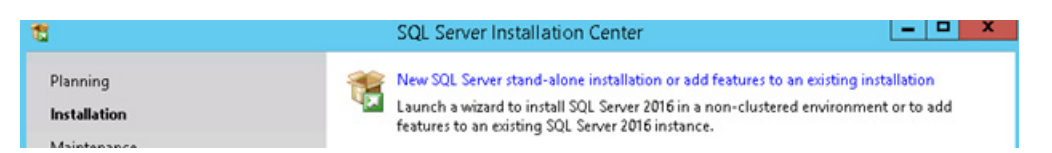

5. Click the **New Installation** or **Add features to an existing installation** option to run SQL Server Installation.

The Product Key dialog displays.

The key should automatically display.

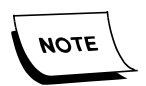

If the client is supplying an SQL Key, enter the client SQL key.

6. Click Next.

The End User License Agreement displays.

7. Check I accept the licensing terms, and click Next.

The Product Updates dialog displays.

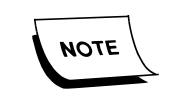

The listed updates may be different for your installation. These are just an example.

| 1                                                                                                    | SQL Server                                                             | 2016 Setup              |                                | - • ×  |
|----------------------------------------------------------------------------------------------------|------------------------------------------------------------------------|-------------------------|--------------------------------|--------|
| Product Updates<br>Always install the latest update                                                                                                    | s to enhance your SQL Server security                                  | and performance.        |                                |        |
| Product Key                                                                                                    | ✓ Include SQL Server product upda                                      | tes                     |                                |        |
| License Terms<br>Global Rules<br>Product Updates                                                                                                    | Name<br>Critical Update for SQL Server 20                              | Size (MB)<br>37         | More Information<br>KB 3164398 |        |
| Install Setup Files<br>Install Rules<br>Feature Selection<br>Feature Rules<br>Feature Configuration Rules<br>Ready to Install<br>Installation Progress<br>Complete | 1 updates (37 MB) found online.<br>The Setup updates (37 MB) will be i | nstalled when you clicl | k Next.                        |        |
|                                                                                                    | Read our privacy statement online<br>Learn more about SQL Server produ | ict updates             |                                |        |
|                                                                                                    |                                                                        |                         | < Back Next >                  | Cancel |

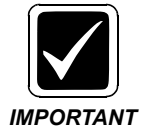

If you are installing SQL on a server without internet access, do not check **Include SQL Server Product updates** (default setting is checked).

8. Click Next.

The Install Setup Files dialog displays.

| 8                                                                                    | SQL Server 201                                           | 6 Setup                          | _ 🗆 ×         |
|--------------------------------------------------------------------------------------|----------------------------------------------------------|----------------------------------|---------------|
| Install Setup Files<br>If an update for SQL Server S                                 | Setup is found and specified to be included, th          | he update will be installed.     |               |
| Product Key                                                                          |                                                          |                                  |               |
| Global Rules<br>Product Updates<br>Install Setup Files                               | Task<br>Scan for product updates<br>Download Setup files | Status<br>Completed<br>Completed |               |
| Install Rules<br>Feature Selection                                                   | Extract Setup files<br>Install Setup files               | Completed<br>Not started         |               |
| Feature Configuration Rules<br>Ready to Install<br>Installation Progress<br>Complete |                                                          |                                  |               |
|                                                                                      |                                                          | < Back                           | Next > Cancel |

9. Click Next.

The Install Rules dialog displays.

10. Click Next.

The Feature Selection dialog displays.

| Feature Selection                                                                                                    | nstall.                             |                                                                                                    |                                                                                                    |
|----------------------------------------------------------------------------------------------------|-------------------------------------|----------------------------------------------------------------------------------------------------|----------------------------------------------------------------------------------------------------|
| Install Rules<br>Feature Selection<br>Feature Rules<br>Instance Configuration<br>Server Configuration<br>Reporting Services Configuration<br>Feature Configuration Rules<br>Ready to Install<br>Installation Progress<br>Complete | Features:         Instance Features | )<br>Extractions for Search<br>for External Data<br>for External Data<br>for SharePoint Produc<br>mpatibility<br>nts<br>er<br>K<br>C:\Program Files\Mic<br>C:\Program Files\Mic<br>C:\Program Files\Mic | Feature description:<br>SQL Server redistributable and shared features<br>are installed when needed: Error and Usage<br>Reporting, SQL Server Native Client, MSKML<br>version 6.0, Sync Services for ADO.NET, and<br>SQL Server Browser.<br>Prerequisites for selected features:<br>Already installed:<br>Windows PowerShell 3.0 or higher<br>Microsoft Visual Studio 2010 Redistributable<br>Microsoft Visual Studio 2010 Redistributable<br>Microsoft Visual Studio 2010 Shell<br>C III ><br>Disk Space Requirements<br>Drive C: 2075 MB required, 46327 MB available<br>:rosoft SQL Server\<br><br>Microsoft SQL Server\<br> |

11. From the Features Selection dialog, check only the features selected above, then click **Next**.

The Feature Rules dialog displays.

| 8                                                                                                    | SQL Server 2016 Setup                                                                                                    | - • ×  |
|----------------------------------------------------------------------------------------------------|----------------------------------------------------------------------------------------------------|--------|
| Feature Rules  Feature Rules  Setup is running rules to deten  Install Rules  Feature Selection  Feature Rules  Instance Configuration  Server Configuration  Database Engine Configuration  Reporting Services Configuration  Feature Configuration Rules  Ready to Install  Install  I | SQL Server 2016 Setup<br>nine if the installation process will be blocked. For more information, click Help.<br>Operation completed. Passed: 1. Failed 0. Warning 0. Skipped 0.<br>Show details >><br><u>View details report</u> | Re-run |
| Installation Progress<br>Complete                                                                                                    | < Back Next >                                                                                                    | Cancel |

- 12. Install any required features, and click **Re-run**.
- 13. Click **Next** after everything passed.

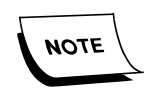

If Prerequisites are already met, you will not see this screen.

The Instance Configuration dialog displays.

| 1                                                                                                    |                                                                       | SQL Server 20                    | 16 Setup                                         |                                            | - • ×                   |
|----------------------------------------------------------------------------------------------------|-----------------------------------------------------------------------|----------------------------------|--------------------------------------------------|--------------------------------------------|-------------------------|
| Instance Configuration<br>Specify the name and instance                                                                                                    | ID for the instance of                                                | SQL Server. Instand              | e ID becomes part of                             | the installation path.                     |                         |
| Install Rules<br>Feature Selection<br>Feature Rules<br>Instance Configuration<br>Server Configuration<br>Database Engine Configuration<br>Reporting Services Configuration<br>Feature Configuration Rules<br>Ready to Install<br>Installation Progress | Default instance     Named instance:                                  | MSSQL                            | SERVER                                           |                                            |                         |
|                                                                                                    | Instance ID:                                                          | MSSQL                            | SERVER                                           |                                            |                         |
|                                                                                                    | SQL Server directory<br>Reporting Services of<br>Installed instances: | r: C:\Prog<br>directory: C:\Prog | ram Files\Microsoft SC<br>ram Files\Microsoft SC | QL Server\MSSQL13.M<br>QL Server\MSRS13.MS | SSQLSERVER<br>SQLSERVER |
| compress                                                                                                    | Instance Name                                                         | Instance ID                      | Features                                         | Edition                                    | Version                 |
|                                                                                                    |                                                                       |                                  |                                                  |                                            |                         |
|                                                                                                    |                                                                       |                                  |                                                  | < Back Ne                                  | xt > Cancel             |

14. Leave the Instance Configuration with the Default instance option, and click Next.

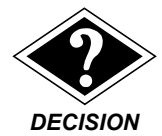

If the site has specific requirements to use a Named instance, select the Named instance option, enter the name of the instance, and then click Next.

The Server Configuration dialog displays.

| 5                                                        | SQL Server 201                                                                                                    | 6 Setup                                                                                         |                                               |                                     |     |
|----------------------------------------------------------|----------------------------------------------------------------------------------------------------|-------------------------------------------------------------------------------------------------|-----------------------------------------------|-------------------------------------|-----|
| Server Configuration<br>Specify the service accounts and | d collation configuration.                                                                                                    |                                                                                                 |                                               |                                     |     |
| install Rules<br>Feature Selection<br>Feature Rules      | Service Accounts Collation<br>Microsoft recommends that you use                                                                                | a separate account for each                                                                     | SQL Server serv                               | ice.                                |     |
| instance Configuration                                   | Service                                                                                                    | Account Name                                                                                    | Password                                      | Startup Type                        |     |
| Server Configuration                                     | SQL Server Agent                                                                                                    | vice\SQLSERVERAGENT 👻                                                                           |                                               | Manual                              | ~   |
| Database Engine Configuration                            | SQL Server Database Engine                                                                                                    | NT Service\SQLSERVERAGE                                                                         |                                               | Automatic                           | ~   |
| Reporting Services Configuration                         | SQL Server Reporting Services                                                                                                    | < <browse>&gt;<br/>Twi bervice wepoirberver</browse>                                            | Aut                                           | Automatic                           | ~   |
| eature Configuration Rules                               | SQL Server Integration Services 13.0                                                                                                    | NT Service\MsDtsServer                                                                          |                                               | Automatic                           | ~   |
| leady to Install                                         | SQL Server Browser                                                                                                    | NT AUTHORITY\LOCAL                                                                              |                                               | Disabled                            | ~   |
| Complete                                                 | Grant Perform Volume Maintenan<br>This privilege enables instant file i<br>to information disclosure by allow<br><u>Click here for details</u> | ice Task privilege to SQL Sen<br>nitialization by avoiding zero<br>ing deleted content to be ac | ver Database En<br>ing of data pag<br>cessed. | igine Service<br>ges. This may lead | 1   |
|                                                          |                                                                                                    | < Back                                                                                          | : Nex                                         | t> Can                              | cel |

- 15. From the Service Accounts tab for each Service listed, click Browse.
- 16. From the Select User or Group dialog, type **system** in the Enter the object name to select field to set the Account Name to **NT AUTHORITY\SYSTEM**, and click **OK**.

|                                                                                                    | Select User or Group           | ? X         |
|----------------------------------------------------------------------------------------------------|--------------------------------|-------------|
| Select this object type                                                                                        |                                |             |
| User, Group, or Built-in                                                                                       | Object Types                   |             |
| From this location:                                                                                            |                                |             |
| MLB-WIN2012TEST                                                                                                |                                | Locations   |
| Enter the object name                                                                                          | to select ( <u>examples</u> ): |             |
| system                                                                                                    |                                | Check Names |
|                                                                                                    |                                | 10          |
| I                                                                                                    | 17.                            |             |
| the second second second second second second second second second second second second second second second s |                                |             |

The Server Configuration dialog displays again.

| 3                                                        | SQL Server 201                                                                                                    | 6 Setup                                                                                         |                                                  |                                     |  |
|----------------------------------------------------------|----------------------------------------------------------------------------------------------------|-------------------------------------------------------------------------------------------------|--------------------------------------------------|-------------------------------------|--|
| Server Configuration<br>Specify the service accounts and | collation configuration.                                                                                                    |                                                                                                 |                                                  |                                     |  |
| nstall Rules<br>Feature Selection                        | Service Accounts Collation                                                                                                    | a senarate account for each                                                                     | SOI Senier cen                                   | áre.                                |  |
| Feature Rules                                            | Service                                                                                                    | Account Name                                                                                    | Password                                         | Startun Tyne                        |  |
| erver Configuration                                      | SQL Server Agent                                                                                                    | NT AUTHORITY\SYSTEM                                                                             | 1 07711010                                       | Automatic V                         |  |
| atabase Engine Configuration                             | SQL Server Database Engine                                                                                                    | NT AUTHORITY\SYSTEM                                                                             |                                                  | Automatic                           |  |
| Reporting Services Configuration                         | SQL Server Reporting Services                                                                                                    | NT AUTHORITY\SYSTEM                                                                             |                                                  | Disabled                            |  |
| eature Configuration Rules                               | SQL Server Integration Services 13.0                                                                                                    | NT AUTHORITY\SYSTEM                                                                             |                                                  | Automatic V                         |  |
| leady to install                                         | SQL Server Browser                                                                                                    | NT AUTHORITY\LOCAL                                                                              |                                                  | Disabled v                          |  |
| Installation Progress<br>Complete                        | Grant Perform Volume Maintenan<br>This privilege enables instant file<br>to information disclosure by allow<br><u>Click here for details</u> | ice Task privilege to SQL Se<br>initialization by avoiding zer<br>ring deleted content to be ar | rver Database Er<br>oing of data pag<br>ccessed. | igine Service<br>ges. This may lead |  |
|                                                          |                                                                                                    | < Bac                                                                                           | k Nex                                            | t > Cancel                          |  |

17. From the **Startup Type** list, select **Automatic** to set the SQL Server Agent.

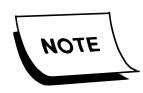

If ALL the Services Startup Types are **not** set to Automatic by default, change the Startup Types to **Automatic**.

The Server Configuration dialog should display as follows:

| 5                                                        | SQL Server 201                                                                                                    | 6 Setup                                                                                                    |             |                             |     |
|----------------------------------------------------------|----------------------------------------------------------------------------------------------------|----------------------------------------------------------------------------------------------------|-------------|-----------------------------|-----|
| Server Configuration<br>Specify the service accounts and | d collation configuration.                                                                                                    |                                                                                                    |             |                             |     |
| Install Rules<br>Feature Selection<br>Feature Rules      | Service Accounts Collation<br>Microsoft recommends that you use                                                                                | a separate account for each SQL Ser                                                                                 | ver service |                             |     |
| Instance Configuration                                   | Service                                                                                                    | Account Name                                                                                                    | Passw       | Startup Type                |     |
| Server Configuration                                     | SQL Server Agent                                                                                                    | NT AUTHORITY\SYSTEM                                                                                                 |             | Automatic                   | ~   |
| Database Engine Configuration                            | SQL Server Database Engine                                                                                                    | NT AUTHORITY\SYSTEM                                                                                                 |             | Automatic                   | ~   |
| leporting Services Configuration                         | SQL Server Reporting Services                                                                                                    | NT AUTHORITY\SYSTEM                                                                                                 |             | Automatic                   | ~   |
| eature Configuration Rules                               | SQL Server Integration Services 13.0                                                                                                    | NT AUTHORITY\SYSTEM                                                                                                 |             | Automatic                   | ~   |
| leady to Install                                         | SQL Server Browser                                                                                                    | NT AUTHORITY\LOCAL SERVICE                                                                                          |             | Disabled                    | v   |
| Complete                                                 | Grant Perform Volume Maintenan<br>This privilege enables instant file i<br>to information disclosure by allow<br><u>Click here for details</u> | ce Task privilege to SQL Server Data<br>nitialization by avoiding zeroing of<br>ing deleted content to be accessed. | sbase Engin | ie Service<br>This may lead | 1   |
|                                                          | L                                                                                                    | < Back                                                                                                    | Next >      | Can                         | cel |

18. Click Next.

The Database Engine Configuration dialog displays.

| 10                                                                                                    | S                                                                                                    | QL Server 2016                                                                                              | Setup                                                  |                                                                                             | X                                                                                                 |
|----------------------------------------------------------------------------------------------------|----------------------------------------------------------------------------------------------------|----------------------------------------------------------------------------------------------------|--------------------------------------------------------|---------------------------------------------------------------------------------------------|---------------------------------------------------------------------------------------------------|
| Database Engine Config<br>Specify Database Engine auther                                                                                                    | guration                                                                                                    | administrators, dal                                                                                         | a directori                                            | es and TempDB setting                                                                       | 5.                                                                                                |
| Install Rules<br>Feature Selection<br>Feature Rules<br>Instance Configuration<br>Server Configuration<br><b>Database Engine Configuration</b><br>Reporting Services Configuration<br>Feature Configuration Rules<br>Ready to Install<br>Installation Progress<br>Complete | Server Configuration<br>Specify the authenti<br>Authentication Mod<br>Windows authen<br>Mixed Mode (SQ)<br>Specify the password<br>Enter password:<br>Confirm password:<br>Specify SQL Server a | Data Directories<br>ication mode and<br>de<br>tication mode<br>L Server authentic<br>d for the SQL Serv<br> | TempDB<br>administration<br>ation and V<br>er system a | FILESTREAM<br>tors for the Database En<br>Vindows authentication<br>dministrator (sa) accou | ngine.                                                                                            |
|                                                                                                    | Add Current User                                                                                                    | inistrator (Adminis                                                                                         | ermove                                                 | < Back                                                                                      | SQL Server administrators<br>have unrestricted access<br>to the Database Engine.<br>Next > Cancel |

- 19. On the Server Configuration tab, set the following Authentication Mode options:
  - a. Select Mixed Mode (SQL Server authentication and Windows authentication).

Best Practice
 The "password name" password entered should be provided by the customer's site administrator consistent with the customer's internal password policies. Nuance recommends the use of strong/complex passwords.
 Passwords should only be communicated over secure encrypted channels and/or stored in secure encrypted locations.

- b. Enter the sa password for the Built-in SQL Server system administrator account.
- c. Confirm the sa password.

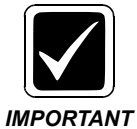

The built-in sa account and password must be used after initial installation anytime you update the software. **This account must NEVER be deleted!** The sa account will be required when installing or upgrading the PowerScribe 360 database.

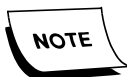

You must now add an SQL Server administrator on the Account Provisioning tab.

| 5                                                                                                    | S                                                                                                    | QL Server 2016 Setu                                                                                                    | p                                                                                 |                                             |                                                                      | X |
|----------------------------------------------------------------------------------------------------|----------------------------------------------------------------------------------------------------|----------------------------------------------------------------------------------------------------|-----------------------------------------------------------------------------------|---------------------------------------------|----------------------------------------------------------------------|---|
| Database Engine Confi                                                                                                    | guration                                                                                                    |                                                                                                    |                                                                                   |                                             |                                                                      |   |
| Specify Database Engine auther                                                                                                    | ntication security mode, a                                                                                                    | administrators, data direc                                                                                                    | tories and TempDI                                                                 | B settings.                                 |                                                                      |   |
| Install Rules<br>Feature Selection<br>Feature Rules<br>Instance Configuration<br>Server Configuration<br><b>Database Engine Configuration</b><br>Reporting Services Configuration<br>Feature Configuration Rules<br>Ready to Install<br>Installation Progress<br>Complete | Server Configuration<br>Specify the authenti<br>Authentication Mod<br>Windows authent<br>Mixed Mode (SQI<br>Specify the passwort<br>Enter password:<br>Confirm password: | Data Directories Temp<br>cation mode and admini<br>le<br>tication mode<br>L Server authentication ar<br>d for the SQL Server syste<br> | DB FILESTREAM<br>strators for the Dat<br>nd Windows auther<br>rm administrator (s | abase Engine.<br>ntication)<br>:a) account. |                                                                      |   |
|                                                                                                    | MLB:NICO-4\Adm                                                                                                    | nistrator (Administrator)<br>Add Remove                                                                                                | < Ba                                                                              | SQL Sen<br>have un<br>to the D              | ver administrator<br>restricted access<br>latabase Engine.<br>Cancel | 2 |

- 20. Click Add Current User.
- 21. Click Add, and add the local Administrators Group.
- 22. Click the **Data Directories** tab.

- 23. Set the following recommended default data directory locations:
  - a. Set the default location for the data files and transaction log files so that any created database within SQL inherits the defaults.
  - b. Change the drive letter from **D**:\ to an appropriate letter for your installation.

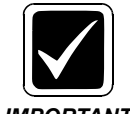

Always use this structure, as it is very easy to support an installation that requires data, logs, and backups to be on different drives.

IMPORTANT

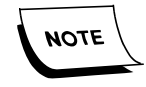

These paths will also be used to setup the Database Maintenance Plan.

*The Comm4 database will now be created in the D:\Nuance\Database folder by the Database Installer program.* 

| 🐮 SQL Server 2016 Setup                                         |                                    | -                                                                       |        |
|-----------------------------------------------------------------|------------------------------------|-------------------------------------------------------------------------|--------|
| Database Engine Confi                                           | guration                           |                                                                         |        |
| Specify Database Engine authe                                   | ntication security mode, administr | ators, data directories and TempDB settings.                            |        |
| Install Rules<br>Feature Selection                              | Server Configuration Data Dir      | rectories TempDB FILESTREAM                                             |        |
| Feature Rules                                                   | Data root directory:               | C:\Program Files\Microsoft SQL Server\                                  |        |
| Instance Configuration<br>Server Configuration                  | System database directory:         | C:\Program Files\Microsoft SQL<br>Server\MSSQL13.MSSQLSERVER\MSSQL\Data |        |
| Database Engine Configuration                                   | User database directory:           | D:\Nuance\Database                                                      |        |
| Reporting Services Configuration<br>Feature Configuration Rules | User database log directory:       | D:\Nuance\Database                                                      |        |
| Ready to Install                                                | Backup directory:                  | D:\Nuance\DatabaseBackup                                                |        |
| Installation Progress                                           |                                    |                                                                         |        |
| Complete                                                        |                                    |                                                                         |        |
|                                                                 |                                    |                                                                         |        |
|                                                                 |                                    |                                                                         |        |
|                                                                 |                                    |                                                                         |        |
|                                                                 |                                    |                                                                         |        |
|                                                                 |                                    |                                                                         |        |
|                                                                 |                                    |                                                                         |        |
|                                                                 |                                    | < Back Next >                                                           | Cancel |

24. Click the **TempBD** tab, and change the file location for both the **Data directories** and **Log directory** to the same path that was determined in the previous step.

| 8                                                                                                    | SQL S                                                                                                    | erver 2016 Setup                                                                                                    |                       |             | ×      |
|----------------------------------------------------------------------------------------------------|----------------------------------------------------------------------------------------------------|----------------------------------------------------------------------------------------------------|-----------------------|-------------|--------|
| Database Engine Config<br>Specify Database Engine auther                                                                                                    | <b>juration</b><br>tication security mode, admin                                                                                                    | istrators, data directorie                                                                                                | es and TempDB setting | <b>j</b> 5. |        |
| Install Rules<br>Feature Selection<br>Feature Rules<br>Instance Configuration<br>Server Configuration<br><b>Database Engine Configuration</b><br>Reporting Services Configuration<br>Feature Configuration Rules<br>Ready to Install | Server Configuration     Data       TempDB data files:     temp       Number of files:     2       Initial size (MB):     8       Autogrowth (MB):     64       Data directories:     6100 | Directories TempDB<br>db.mdf, tempdb_mssq<br>v<br>v<br>Total initial siz<br>v<br>Total autogro<br>ficorsoft SQL Server/Da | FILESTREAM            |             | Add    |
| Complete                                                                                                    | TempDB log file: temp<br>Initial size (MB): 8<br>Autogrowth (MB): 64<br>Log directory: D:\M                                                                                                | log.ldf                                                                                                    | taj                   |             | au     |
|                                                                                                    |                                                                                                    |                                                                                                    | < Back                | Next >      | Cancel |

25. Click Next.

The Reporting Services Configuration dialog displays.

| 1                                                                                                    | SQL Server 2016 Setup                                                                                                    |
|----------------------------------------------------------------------------------------------------|----------------------------------------------------------------------------------------------------|
| Reporting Services Co<br>Specify the Reporting Services                                                                                                    | nfiguration<br>configuration mode.                                                                                                    |
| Install Rules<br>Feature Selection<br>Feature Rules<br>Instance Configuration<br>Database Engine Configuration<br><b>Reporting Services Configura</b><br>Feature Configuration Rules<br>Ready to Install<br>Installation Progress<br>Complete | <ul> <li>Reporting Services Native Mode         <ul> <li>Install and configure.</li> <li>Installs and configures the report server in native mode. The report server is operational after setup completes.</li> <li>Install only.</li> <li>Installs the report server files. After installation, use Reporting Services Configuration Manager to configure the report server for native mode.</li> </ul> </li> <li>Reporting Services SharePoint Integrated Mode         <ul> <li>Install only.</li> <li>Install only.</li> <li>Install only.</li> <li>Install only.</li> <li>Install only.</li> <li>Install only.</li> <li>Installs the report server files. After installation use SharePoint Central Administration to complete the configuration. Verify the SQL Server Reporting Services service is started and create at least one SQL Server Reporting Services service application. For more information, click Help.</li> </ul> </li> </ul> |
|                                                                                                    | < Back Next > Cancel                                                                                                    |

26. Click Next.

The Ready to Install dialog displays.

|                                                                                                    | SQL Server 2016 Setup                                                                                                    |   | × |
|----------------------------------------------------------------------------------------------------|----------------------------------------------------------------------------------------------------|---|---|
| Ready to Install<br>Verify the SQL Server 2016 featu                                                                                                    | ares to be installed.<br>Ready to install SQL Server 2016:                                                                                                    |   |   |
| Feature Selection<br>Feature Rules<br>Instance Configuration<br>Server Configuration<br>Database Engine Configuration<br>Reporting Services Configuration<br>Feature Configuration Rules<br><b>Ready to Install</b><br>Installation Progress<br>Complete | Summary  Edition: Standard  Action: Install (Product Update)  Prerequisites  Aready installed:  Windows PowerShell 3.0 or higher  Microsoft Visual Studio 2010 Redistributables  Microsoft Visual Studio 2010 Shell  Microsoft Visual Studio 2010 Shell  Microsoft Visual Studio 2010 Shell  Microsoft Visual Studio Tools for Applications 2015  General Configuration  Features  Database Engine Services  Reporting Services  Networks |   | = |
|                                                                                                    | Configuration file path:                                                                                                    | > |   |

27. Verify the information, and then click Install.

The Complete dialog displays.

| 5                                                                                                    | SQL Server 2016                                                                                                    | Setup L                                                                                                    | - 0 ×       |
|----------------------------------------------------------------------------------------------------|----------------------------------------------------------------------------------------------------|----------------------------------------------------------------------------------------------------|-------------|
| Complete<br>Your SQL Server 2016 installation                                                                                                    | on completed successfully with product upd                                                                                                    | ates.                                                                                                    |             |
| Install Rules<br>Feature Selection<br>Feature Rules<br>Instance Configuration<br>Server Configuration<br>Database Engine Configuration<br>Reporting Services Configuration<br>Feature Configuration Rules<br>Ready to Install<br>Installation Progress<br><b>Complete</b> | Information about the Setup operation or<br>Feature<br>Peature<br>Database Engine Services<br>Integration Services<br>SQL Browser<br>SQL Writer<br>SQL Client Connectivity<br>Details: | r possible next steps:<br>Status<br>Succeeded<br>Succeeded<br>Succeeded<br>Succeeded<br>Succeeded<br>Succeeded |             |
|                                                                                                    | Summary log file has been saved to the for<br><u>C:\Program_Files\Microsoft_SQL_Server\1</u><br>4_20161004_105649.txt                                                                  | ollowing location:<br>30\Setup_Bootstrap\Log\20161004_105649\Summary                                           | / MLB-Nico- |
|                                                                                                    |                                                                                                    |                                                                                                    | Close       |

- 28. Click Close.
- 29. Rerun the **setup.exe** for SQL.

The SQL Server Installation Center dialog displays.

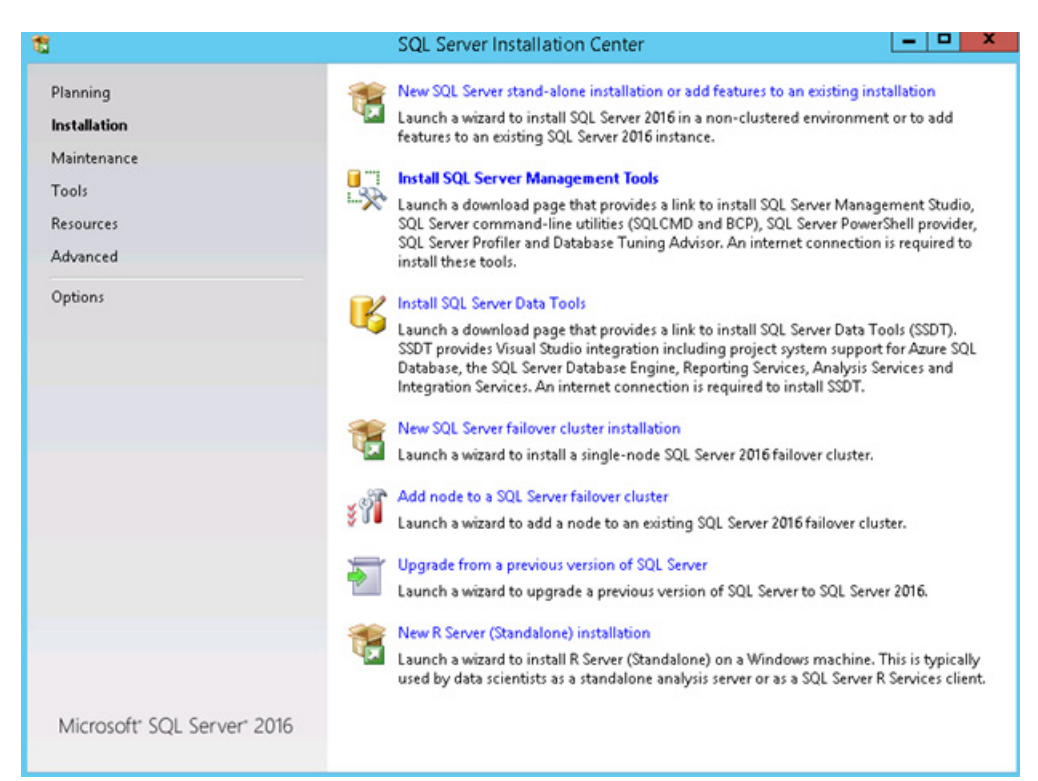

- 30. Click the Install SQL Server Management Tools option.
- 31. In the browser, click Download SQL Server Management Studio (16.4.1).

A pop-up window displays.

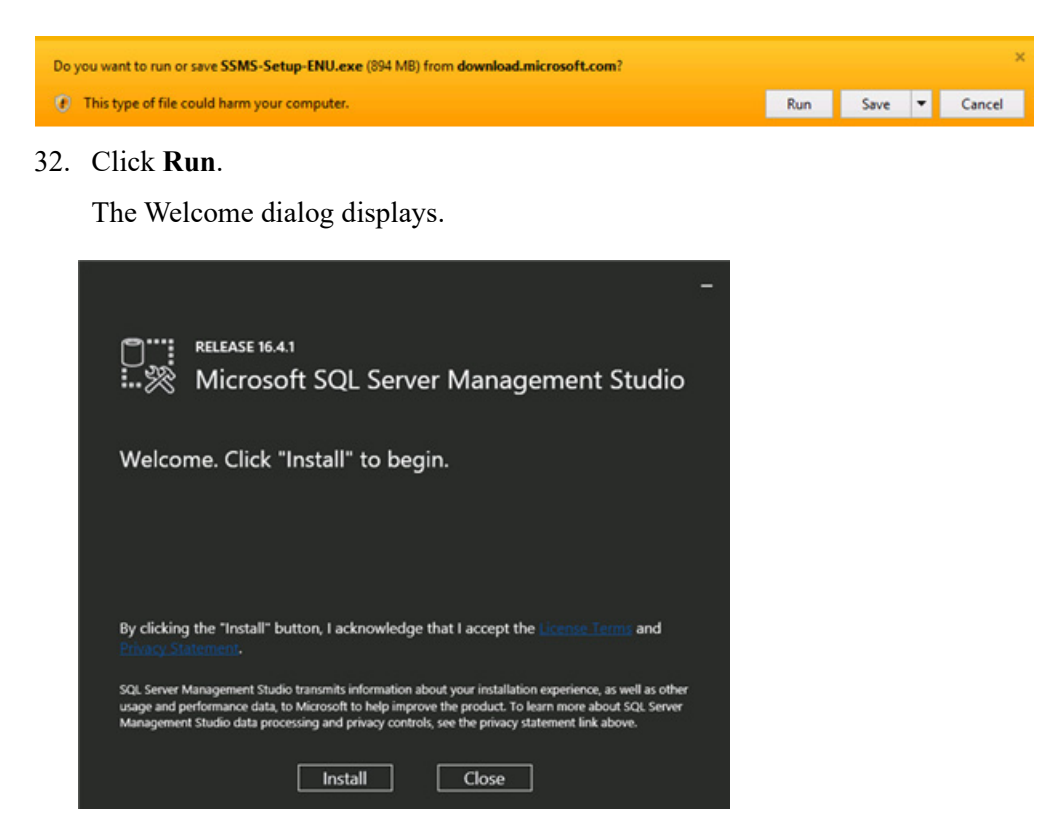

#### 33. Click Install.

The Setup Completed dialog displays.

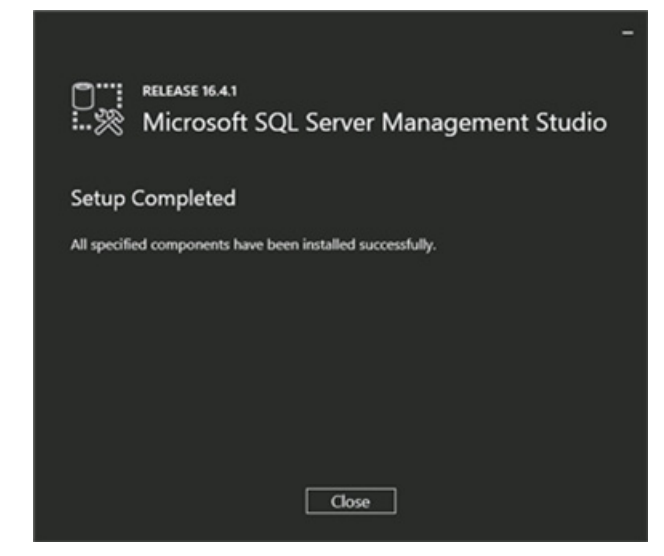

34. Click Close.

### **Report Builder Install**

- 1. Download ReportBuilder3.msi from: https://www.microsoft.com/en-us/download/details.aspx?id=53613.
- 2. Double-click ReportBuilder3.msi.

The Open File - Security dialog displays.

| Open File    | Open File - Security Warning                   |                                                                                                    | × |
|--------------|------------------------------------------------|----------------------------------------------------------------------------------------------------|---|
| Do you       | want to run tl                                 | his file?                                                                                                    |   |
| - <b>1</b> 2 | Name:                                          | C:\Software\ReportBuilder3.msi                                                                                               |   |
| 10°          | Publisher:                                     | Microsoft Corporation                                                                                                    |   |
|              | Туре:                                          | Windows Installer Package                                                                                                    |   |
|              | From:                                          | C:\Software\ReportBuilder3.msi                                                                                               |   |
|              |                                                | Run Cancel                                                                                                    | ] |
| 🗹 Alwa       | ys ask before o                                | opening this file                                                                                                    |   |
|              | While files fr<br>harm your c<br>What's the ri | om the Internet can be useful, this file type can potential<br>omputer. Only run software from publishers you trust.<br>isk? | y |

#### 3. Click Run.

The Microsoft SQL Server 2016 Report Builder dialog displays.

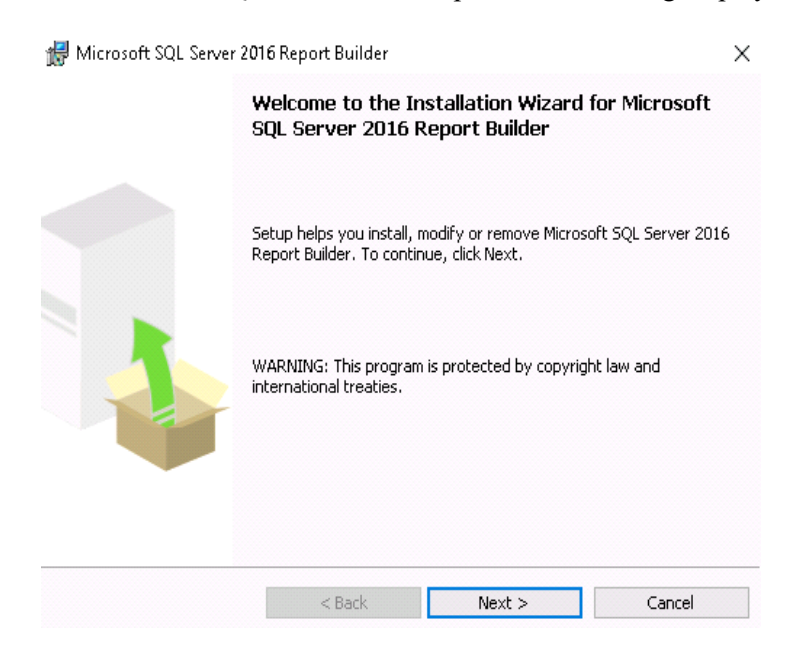

#### 4. Click Next.

The License Agreement dialog displays.

| 🛃 Microsoft SQL Server 2016 Report Builder                                                                                                    | × |
|----------------------------------------------------------------------------------------------------|---|
| License Agreement                                                                                                    |   |
| Please read the following license agreement carefully.                                                                                                    | 1 |
| MICROSOFT SOFTWARE LICENSE TERMS                                                                                                    | ^ |
| MICROSOFT SQL SERVER REPORT BUILDER FOR MICROSOFT SQL SERVER<br>2016                                                                                                    | ١ |
| These license terms are an agreement between Microsoft Corporation (or<br>based on where you live, one of its affiliates) and you. Please read them.<br>They apply to the software named above, which includes the media on which<br>you received it, if any. The terms also apply to any Microsoft | ~ |
| ,<br>● I accept the terms in the license agreement<br>○ I do not accept the terms in the license agreement                                                                                                    |   |
| < Back Next > Cancel                                                                                                    |   |

5. Select Accept the terms in the license agreement, and click Next.

The Feature Selection dialog displays.

| eature Selection                                            |                                                                                                    |
|-------------------------------------------------------------|----------------------------------------------------------------------------------------------------|
| Select the program features you would like to install.      |                                                                                                    |
| Click an icon in the following list to change how a feature | is installed.                                                                                          |
| Microsoft SQL Server Report Builder                         | Feature description<br>Report Builder for Microsoft<br>SQL Server 2016 2016JulMR<br>Reporting Services |
| nstallation path                                            |                                                                                                    |
| C:\Program Files (x86)\Microsoft SQL Server\                | Browse                                                                                                 |
|                                                             | Disk Cost                                                                                              |
|                                                             |                                                                                                    |

#### 6. Click Next.

The Default Target Server dialog displays.

| Microsoft SQL Server 2016 Report Builder                                                       |                                                   |                                                       |                      |
|------------------------------------------------------------------------------------------------|---------------------------------------------------|-------------------------------------------------------|----------------------|
| Default Target Server                                                                          |                                                   |                                                       |                      |
| The following information v                                                                    | vill help configure your                          | installation.                                         |                      |
| Optional: Enter the defaul                                                                     | target server URL to                              | host new reports.                                     |                      |
| For example:<br>http:// <servername>/rej<br/>http://<servername> for</servername></servername> | oortserver for a report<br>a report server runnir | server running in native<br>Ig in SharePoint integrat | e mode.<br>:ed mode. |
| Leave this value empty if y                                                                    | vou do not want to spe                            | cify a default target ser                             | ver.                 |
|                                                                                                |                                                   |                                                       |                      |
| Default target server URL                                                                      | (optional):                                       |                                                       |                      |
|                                                                                                |                                                   |                                                       |                      |
| ,                                                                                              |                                                   |                                                       |                      |
|                                                                                                |                                                   |                                                       |                      |
|                                                                                                |                                                   |                                                       |                      |
|                                                                                                |                                                   |                                                       |                      |
|                                                                                                | < Back                                            | Next >                                                | Cancel               |

Leave the Default target server URL blank, and click Next.
 The Ready to Install the Program dialog displays.

| 🖟 Microsoft SQL Server 201                | 6 Report Builder        |                             | ×                    |
|-------------------------------------------|-------------------------|-----------------------------|----------------------|
| Ready to Install the Pro                  | gram                    |                             |                      |
| Setup is ready to begin ins               | tallation.              |                             | 1                    |
| Click Install to begin the in             | stallation.             |                             |                      |
| If you want to review or c<br>exit Setup. | hange any of your insta | allation settings, click Ba | ack. Click Cancel to |
|                                           |                         |                             |                      |
|                                           |                         |                             |                      |
|                                           |                         |                             |                      |
|                                           | < Back                  | Install                     | Cancel               |

#### 8. Click Install.

The Installing Microsoft SQL Server 2016 Report Builder dialog displays.

| 🛃 Microso  | ft SQL Server 2016 Report Builder                                                                                              |
|------------|----------------------------------------------------------------------------------------------------|
| Installing | Microsoft SQL Server 2016 Report Builder                                                                                       |
| The prog   | gram features you selected are being installed.                                                                                |
| ŧ          | Please wait while the Installation Wizard installs Microsoft SQL Server 2016<br>Report Builder. This may take several minutes. |
|            | Status:                                                                                                    |
|            | Creating shortcuts                                                                                                    |
|            |                                                                                                    |
|            |                                                                                                    |
|            |                                                                                                    |
|            |                                                                                                    |
|            |                                                                                                    |
|            |                                                                                                    |
|            | < Back Next > Cancel                                                                                                    |
|            |                                                                                                    |

9. Wait for installation to complete.

The Completing the Microsoft SQL Server 2016 Report Builder installation dialog displays.

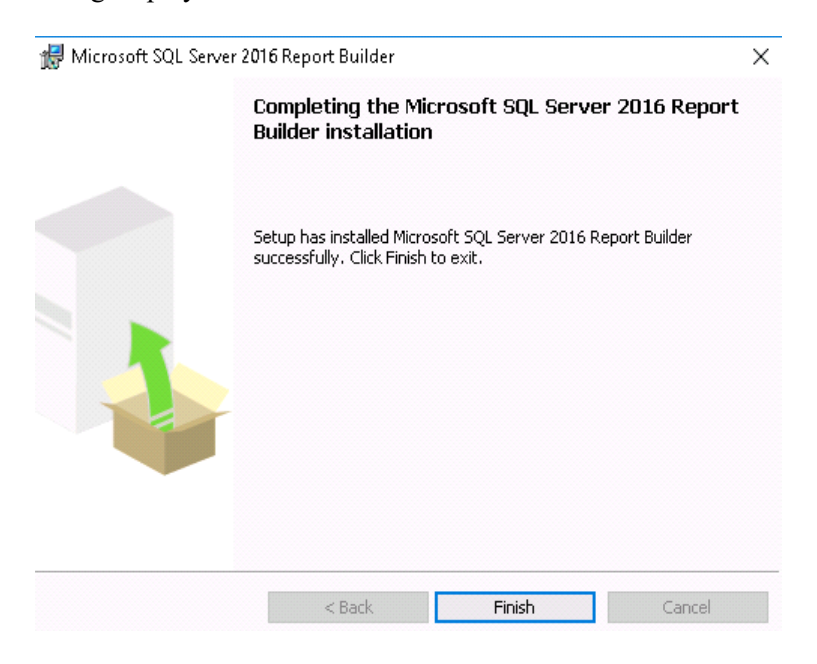

10. Click Finish.

### Set Max Degree of Parallelism to "1"

To confirm the **Parallelism** setting for an instance of SQL Server, follow these steps:

- 1. Click Start, point to Programs, point to Microsoft SQL Server 2016, and then click SQL Server Management Studio.
- 2. Connect to the instance of SQL Server that you want.
- 3. Right-click the target server, and then click **Properties**.
- 4. Click Advanced. Note the Max Degree of Parallelism setting in the right pane.
- 5. If it is not set to "1". Change the setting.

You can also view the **Parallelism** setting for an instance of SQL Server by executing the following Transact-SQL statement against the instance of SQL Server.

USE master EXEC sp\_configure 'max degree of parallelism' If the value is not set to 1 execute the following Transact-SQL statement against the instance of SQL Server: USE master EXEC sp\_configure 'max degree of parallelism', '1' reconfigure with override

### **SQL Server Setup Disallow Adhoc Access**

- 1. From Server Objects, select, LinkedServers, and then Providers.
- 2. Right-click ADsDSOObject, and select Properties.
- 3. Select **Disallow adhoc access**, and click **OK**.

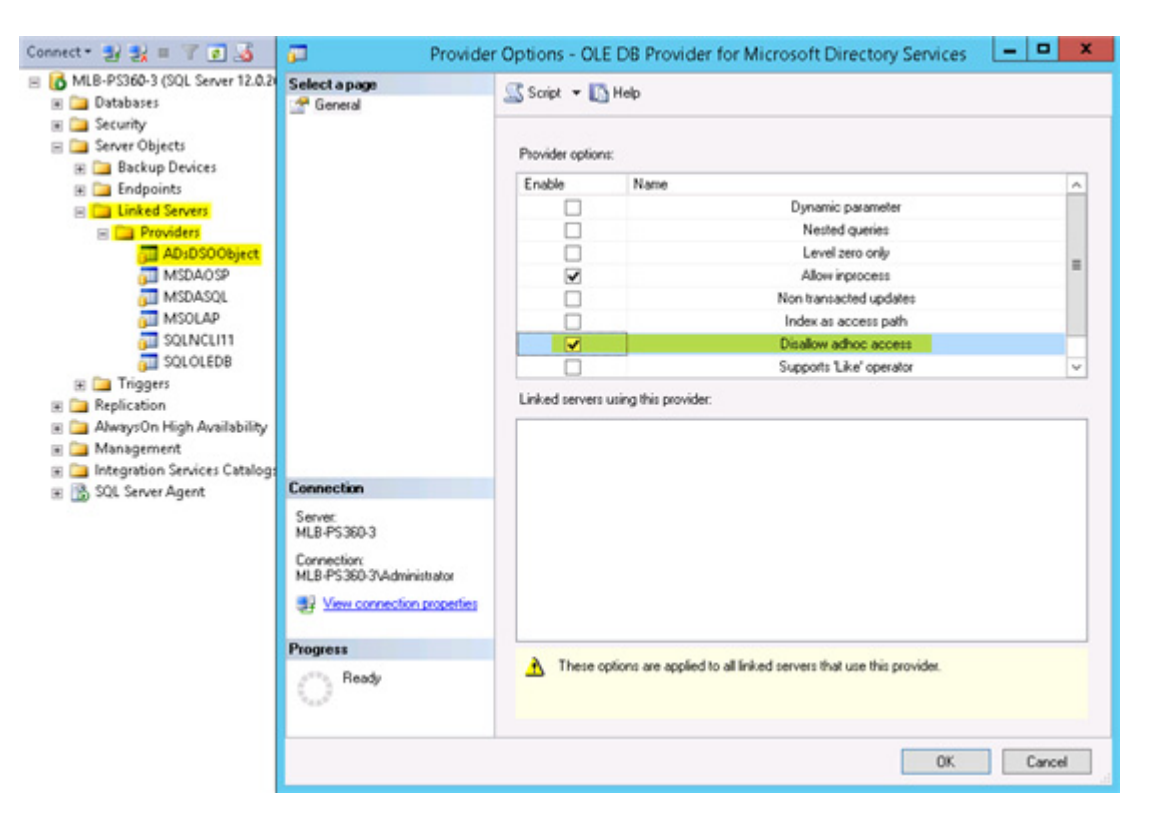

### Install the Latest Service Pack

After installing Microsoft SQL Server 2016, install the latest Service Pack for your version of SQL.

# **Manual Revision History**

Note: In this table the most recent changes are first by date.

| Date    | Sec | Page | Change (Paragraph, Sentence, Figure, Table, etc.) | Initials |
|---------|-----|------|---------------------------------------------------|----------|
| 9/28/18 | All | All  | Added Best Practices                              | BW       |